## **Corporate Online**

## Creating BPAY payments.

Follow this guide to create a **BPAY payment**, which can include up to 15 bill payments.

To perform this procedure, you require **Creator** access to the **BPAY** feature, access to an **Office** that allows payments and a **Westpac AUD account** held in Australia within that office.

1. From the left-hand menu, select **Payments > Create payments > BPAY**.

| Main menu                                                                            | Create payment -                                     | BPAY                                                             |              |          |  |  |  |
|--------------------------------------------------------------------------------------|------------------------------------------------------|------------------------------------------------------------------|--------------|----------|--|--|--|
| Payments                                                                             | Debit details                                        |                                                                  |              |          |  |  |  |
| Create payments<br>Existing beneficiary<br>New beneficiary                           | Enter your BPAY pa                                   | ayment details. All information with an asterisk * is mandatory. |              | Help     |  |  |  |
| BPAY                                                                                 | Step 1 - Select office, debit account and value date |                                                                  |              |          |  |  |  |
| Tax payment<br>Recurring payment<br>Import file                                      | * Office:                                            | Chair Services Pty Ltd                                           |              |          |  |  |  |
| File creation<br>Vostro payment                                                      | * From account:                                      | AUD 032000431 Account B                                          | $\checkmark$ |          |  |  |  |
| Manage<br>Pending payments<br>Recurring payments                                     | Description:                                         | Displayed on the debit account's bank statement                  |              |          |  |  |  |
| Beneficiary details<br>BPAY biller details<br>File templates<br>Reports<br>Authorise | *Value date:                                         | 10 November 2021 🏾 Calendar                                      |              | continue |  |  |  |

- 2. Complete the details as follows:
  - Select the **Office** to make this transfer within.
  - Select a From account. (Must be a Westpac AUD account held in Australia).
  - Enter the **Description** to appear on the bank statement of the account chosen above.
  - Ensure the Value date for the payment. (BPAY payments can be forward dated up to 18 months)
  - Select Continue. Corporate Online displays the Bill payment details screen.

| Step 2 - Enter bill payment details |                             |  |  |  |  |  |  |  |
|-------------------------------------|-----------------------------|--|--|--|--|--|--|--|
| *Pay to:                            | Select biller and reference |  |  |  |  |  |  |  |
| OR                                  |                             |  |  |  |  |  |  |  |
| * Enter biller code:                | Show biller name            |  |  |  |  |  |  |  |
| Biller name:                        |                             |  |  |  |  |  |  |  |
| * Reference number:                 |                             |  |  |  |  |  |  |  |
| * Amount:                           | AUD 0.00                    |  |  |  |  |  |  |  |
|                                     |                             |  |  |  |  |  |  |  |
| Save biller details                 |                             |  |  |  |  |  |  |  |
| Save biller details for future u    | se.                         |  |  |  |  |  |  |  |
| * Biller description:               | * Save amount? O Yes  No    |  |  |  |  |  |  |  |
|                                     | Continue                    |  |  |  |  |  |  |  |
|                                     | Payment Sammary >>          |  |  |  |  |  |  |  |

- 3. Complete the details as follows:
  - Either select a biller from the list of saved Billers OR enter a Biller code and then select Show biller name.
  - Enter the **Reference number** for the payment.
  - Enter the **Amount** of the payment.
  - Select Continue. Payment summary is displayed.

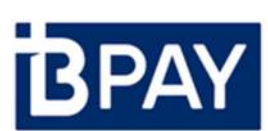

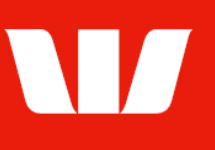

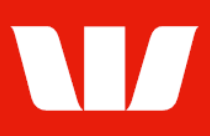

## **Payment summary**

| Payment details                                                                                            |                          |             |              |                                       |                   |  |  |  |  |
|----------------------------------------------------------------------------------------------------|--------------------------|-------------|--------------|---------------------------------------|-------------------|--|--|--|--|
| Office:<br>Payment type:                                                                                   | Sales Department<br>BPAY |             |              |                                       |                   |  |  |  |  |
| Debit details                                                                                              | Account details          |             | Description  | CCY                                   | Value date        |  |  |  |  |
| Test Account 2                                                                                             | AU030320004              |             | Water bill   | AUD                                   | 03-Sep-2021       |  |  |  |  |
| Current balance: 93.74+ Available balance: 93.74+ as at 3 September 2021 12:08 AEST                        |                          |             |              |                                       |                   |  |  |  |  |
| Amend                                                                                                    |                          |             |              |                                       |                   |  |  |  |  |
| BPAY bill payment su                                                                                       | ımmary                   |             |              |                                       |                   |  |  |  |  |
| Biller name                                                                                                |                          | Biller code | Reference nu | mber                                  | Amount            |  |  |  |  |
| O SYDNEY WATER                                                                                             |                          | 45435       | 48152        |                                       | 4.00              |  |  |  |  |
| Amend De                                                                                                   | Add bill payment         | ]           |              | 1 Bill payments totallin              | ng AUD 4.00       |  |  |  |  |
| Payment cut-off time                                                                                       | information              |             |              |                                       |                   |  |  |  |  |
| To allow processing on the selected date, this payment must be fully authorised by the cut-off time below. |                          |             |              |                                       |                   |  |  |  |  |
| Paymont cut off:                                                                                           | 17:30 AEST 03 Sonto      | mbor 2021   |              |                                       | 4110 20 00        |  |  |  |  |
| r ayment cut- on.                                                                                          | 17.50 ALS1 05 Septe      |             |              | Limit remaining tod                   | AUD 20.00         |  |  |  |  |
|                                                                                                    |                          |             |              | Save as draft Auth                    | norise now        |  |  |  |  |
|                                                                                                    |                          |             | To autho     | orise later with other payments click | Send to authorise |  |  |  |  |

- 4. Complete the following:
  - Review the details of the payment and make any amendments.
  - Select Send to authorise to make the payment available for authorisation.
     OR
  - Where your access also allows you to authorise confirm there are available funds in the from account to make the payment and then select **Authorise now**.

## Confirmation

Online Payments displays the **Payment confirmation** screen. If the status of the payment is "Created / unauthorised" or "Partially authorised" authorisation is required before the payment is made. Ask another user to sign-in and authorise the payment by selecting **Authorise** from the left-hand menu.